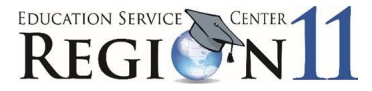

# TEAL – Access Application Process (Step 2)

The Texas Student Data System portal is your access to the TSDS Unique ID, and the TSDS Incident Management System (TIMS). You must have TEAL access (Step 1) before you can request TSDS access.

Go to <u>https://pryor.tea.state.tx.us/TSP/TEASecurePortal/Access/LogonServlet</u>. Log in using the Username and Password you created.

| TEA Login (TEAL)                                                                                                    |
|----------------------------------------------------------------------------------------------------|
| NOTICE: TEA Web Applications will not be available each Sunday morning from 5:00am to<br>2:00pm due to routine maintenance. Please do not access your applications during this<br>time period. <b>You could lose data</b> .                                                     |
| Don't have an account? Request New User Account                                                                                                    |
| Username:                                                                                                    |
| Password: Show Password                                                                                                    |
| Login                                                                                                    |
| Forgot your username?                                                                                                    |
| Help for Request Process   Help for Educator Account Setup<br>Help with Password Reset                                                                                                    |
| WARNING: Unauthorized use of this system or its data is prohibited; usage may be subject to<br>security testing and monitoring; misuse is subject to criminal prosecution; and users have no<br>expectation of privacy except as otherwise provided by applicable privacy laws. |
| TFA Home Page   Web Policy and Accessibility<br>For help with account access, please enter a request at the online IFA Help Desk.<br>Copyright © 2021 The Texas Education Agency, 1701 North Congress Ave, Austin, TX 78701-14                                                  |

You will be prompted to select and answer security questions in case you need to recover your password if you forget or lose it.

| Texas Educa<br>User and Access Man | ation Agency                                     |                                  |                               |                                   |                          |                              |                      |
|------------------------------------|--------------------------------------------------|----------------------------------|-------------------------------|-----------------------------------|--------------------------|------------------------------|----------------------|
| Your security questions n          | eed to be set up or updated.                     |                                  |                               |                                   |                          |                              |                      |
| Please choose three securit        | y questions from below and provide answers. The  | ese questions are required and v | be used to recover your passw | ord if you forget or lose it. The | se answers are confident | ial and will not be used for | r any other purpose. |
| Please be sure to note the e       | exact answer, including punctuation, because the | e system needs the exact respo   | e to recover your password.   |                                   |                          |                              |                      |
| * Question 1:                      | Select from list below                           | v                                |                               |                                   |                          |                              |                      |
| * Question 1 Answer:               |                                                  |                                  |                               |                                   |                          |                              |                      |
|                                    |                                                  |                                  |                               |                                   |                          |                              |                      |
| * Question 2:                      | Select from list below                           | ¥                                |                               |                                   |                          |                              |                      |
| * Question 2 Answer:               |                                                  |                                  |                               |                                   |                          |                              |                      |
| • Ourskins Dr.                     |                                                  |                                  |                               |                                   |                          |                              |                      |
| * Ouestion 3 Answer:               | Select from list below                           | v                                |                               |                                   |                          |                              |                      |
| 1.1                                |                                                  |                                  |                               |                                   |                          |                              |                      |
|                                    | Save Changes Cancel                              |                                  |                               |                                   |                          |                              |                      |
|                                    |                                                  |                                  |                               |                                   |                          |                              |                      |
|                                    |                                                  |                                  |                               |                                   |                          |                              |                      |
| lexas Educat                       | lion Agency                                      |                                  |                               |                                   |                          | -                            |                      |
| User and Access Manag              | Jement                                           |                                  | -                             |                                   | Welcome, Lori Boling     | El Logout                    | C Help               |
| Self-Service                       | Applications Security Questions                  | •                                |                               |                                   |                          |                              |                      |
| Access Applications                | Your challenge/response answers have             | e been updated.                  |                               |                                   |                          |                              |                      |
| Change My Password                 | -                                                |                                  |                               |                                   |                          |                              |                      |
| My Security Questions              |                                                  |                                  |                               |                                   |                          |                              |                      |
| My Application Accounts            |                                                  |                                  |                               |                                   |                          |                              |                      |
| Eur my oser information            |                                                  |                                  |                               |                                   |                          |                              |                      |

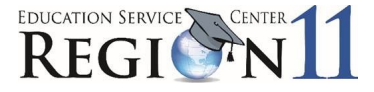

### Next, you will be required to agree to the security provisions.

| Texas Education Agency User and Access Management                                                                                                    |
|----------------------------------------------------------------------------------------------------|
| An assurance is required every 30 days.                                                                                                    |
| In order to enter the TEA Portal, you must first agree to the security provisions detailed below.<br>Please click on the "I Agree" button to indicate that you consent and wish to proceed or the "Cancel" button to return to the login page.                                                                                                    |
| A. The user understands that any user name and password assigned by TEA is to be considered private and confidential and that sharing usernames and/or passwords is prohibited.                                                                                                    |
| B. The user is responsible for any computer transactions performed as a result of access authorized through his username(s) and password(s).                                                                                                    |
| c. The user is responsee for changing ins password in the subject to take the above compromised. D. The user is response to changing the password in the subject to take the above compromised. D. The user is instantiated by a changing the password in the subject subject subject to take the subject subject sub               |
| b. In the user was not knowing to interlocate price and the start of the start of the start o |
| E. The user agrees to how your case composition receives control maniformation table interfers a close to device another control and composition accesses control maniformation in an user control control  |
| The user arreast hat creases to confidential data will be limited to the runnes included by the anniformation, and arreasts to limit data viewed to that necessary for that numbers                                                                                                    |
| H. The user arrest to have procedures in place to monitor and potent confidential information.                                                                                                    |
| I. The user understands that any unauthorized disclosure of confidential student information is illegal as provided in the Family Educational Rights and Privacy Act of 1974 (FERPA) and implementing federal regulations found in 34 CFR, Part 99. FERPA is specially incorporated in the Texas Open Records Act as an exception to records that are subject to disclosures to the public (Government Code, Section 552,026).                                                                                                    |
| <ol> <li>The user understands that any data sets or output reports that he, or his authorized representative, may generate using confidential data are to be protected. The user will not distribute to any unauthorized person any data sets or reports that he has access to or may generate containing confidential data.</li> </ol>                                                                                                    |
| K. The user understands that release of confidential student information is prohibited by the Texas Government Code, Section 552,352, and that such an offense constitutes a Class A misdemeanor.                                                                                                    |
| L. The user certifies that the information contained in the registration form is, to the best of his knowledge, correct and that the education agency for which he works has authorized him as a representative. He further certifies that any ensuing program and activity will be conducted in accordance with all applicable Federal and State laws and regulations.                                                                                                    |
| M. The eGrants ESC Viewer user agrees to access and use the contents of eGrants applications for the sole purpose of providing technical assistance, program improvement, and sharing best practices and promising ideas to schools and school districts within the ESC to assist in implementing the respective grant program. The user agrees to notify the TEA should they discover that any eGrants applications or attachments contain any confidential data.                                                                                                    |
| I Agree Cancel                                                                                                    |

## Adding TSDS Access:

1. On the Applications tab if you have not been granted access to any applications yet, there will be no links. Click **Apply for Access**.

| Self-Service                                                                              | Applications                                             |                                                |
|-------------------------------------------------------------------------------------------|----------------------------------------------------------|------------------------------------------------|
| Access Applications My To-Do List Requests I've Submitted                                 | You do not have access to any applications at this time. | Refresh Links                                  |
| Change My Password My Security Questions My Application Accounts Edit My Uper Information | Apply for Access                                         | TEASE User Accounts<br>Single sign-on to TEASE |
| Link TEASE Accounts                                                                       |                                                          | User ID: e220950ssme<br>Edit * SS              |
|                                                                                           |                                                          |                                                |

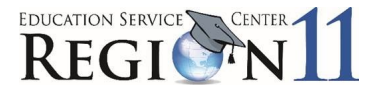

### 2. Click Request New Account.

| pplications My /                                          | Accounts ×              |                           |                                            |                               |
|-----------------------------------------------------------|-------------------------|---------------------------|--------------------------------------------|-------------------------------|
| apply for access t                                        | o a TEA applie          | cation or service, clic   | k the "Request New Account" butto          | below.                        |
| edit the details of                                       | one of your e           | existing accounts, cli    | ck on the Application name link in the     | list below.                   |
| ntact information for                                     | each applicati          | on is listed below. APPI  | ICATIONS ARE LISTED IN ALPHABETICAL        | ORDER. PLEASE SCROLL DOV      |
| THE ONE YOU NEED                                          | ). If the applica       | ation is not displayed in | the list, access the Application Reference | e Page to print a request for |
| the found to TE                                           | 1.8                     |                           |                                            |                               |
| at can be faxed to TE                                     | Α,                      |                           |                                            |                               |
| at can be faxed to TE                                     | iA,                     |                           |                                            |                               |
| at can be faxed to TE<br>accounts.                        | EA.                     |                           |                                            |                               |
| at can be faxed to TE<br>accounts.<br>Request New Accou   | Int Delete              | Account Refresh Ac        | counts                                     |                               |
| at can be faxed to TE<br>accounts.<br>Request New Accou   | Delete<br>Status        | Account Refresh Ac        | counts<br>Parameters                       |                               |
| at can be faxed to TE<br>) accounts.<br>Request New Accou | TA.<br>Delete<br>Status | Account Refresh Ac        | counts<br>Parameters                       |                               |

3. Select/Highlight TSDS Portal and click Go to Account Details Form.

| o request new acc<br>1. Click the Ap<br>2. Double click<br>3. Single click | ess<br>plication ID link OR<br>the Application Name OR<br>the Application Name and then click the "Go To Acco | ount Details Form" button                               |         |
|----------------------------------------------------------------------------|----------------------------------------------------------------------------------------------------|---------------------------------------------------------|---------|
| Application ID                                                             | Application Name                                                                                              | Contact                                                 | Details |
| EssaReports                                                                | Every Student Succeeds Act Reports                                                                            |                                                         | 4       |
| FIRST                                                                      | School FIRST                                                                                                  |                                                         |         |
| FSP                                                                        | Foundation School Program                                                                                     |                                                         |         |
| GFFC                                                                       | GFFC Reports and Data Collections                                                                             |                                                         |         |
| HCF                                                                        | Nonpublic/High Cost Funds                                                                                     |                                                         |         |
| PFAI                                                                       | Physical Fitness Assessment Initiative                                                                        | Email: Barney Fudge                                     |         |
| PIRTS                                                                      | Public Information Request Tracking System                                                                    |                                                         |         |
| RFT                                                                        | Residential Facility Tracking                                                                                 |                                                         |         |
| SPEARS                                                                     | Special Education Adhoc Reporting System                                                                      |                                                         |         |
| TREx                                                                       | Texas Records Exchange                                                                                        | Email: <u>Texas Records Exchange</u> (512-463-<br>7246) |         |
| TSDSPortal                                                                 | Texas Student Data System Portal                                                                              | <b></b>                                                 |         |
| TxCHSE                                                                     | Texas Certificate of High School Equivalency                                                                  |                                                         |         |
| Waivers                                                                    | Waivers                                                                                                    | Email: Ronald Rowell (512-463-9290)                     |         |

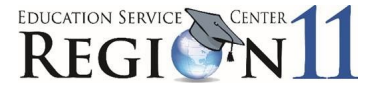

#### 4. Click Add Access. The Application access details screen appears:

| Applications                                                                                  | My Accounts                                                                                                    |                                                                                                    |
|-----------------------------------------------------------------------------------------------|----------------------------------------------------------------------------------------------------|----------------------------------------------------------------------------------------------------|
| Application ac                                                                                | cess details                                                                                                   |                                                                                                    |
| Steps for addir<br>1. Enter yo<br>2. Click the<br>3. If there<br>4. Click the<br>5. Click the | ng access<br>ur Employing Org<br>e checkbox/radio<br>are parameters f<br>= "Done" button t<br>e "Save Changes" | nization (name or organization number).<br>utton for the role(s) that you are applying for.<br>t the role(s) selected, enter that information.<br><b>queue</b> your request. This does not submit your request to TEAL.<br>button. This will then submit your access request to TEAL. |
| Employing Oi<br>* Organiz<br>Who do you                                                       | rganization<br>ation:<br>work for? In other word                                                               | what organization employs you (e.g. district, ESC, charter school)?<br>Type the name of your organization or enter the county/district number. Once you begin typing, a list of authorized organizations appears. Select the name of your organization from the list.                 |
| Roles & Para                                                                                  | meters                                                                                                    |                                                                                                    |
| TIMS Le                                                                                       | vel 1 Support                                                                                                  |                                                                                                    |
| TIMS Le                                                                                       | vel 2 Support                                                                                                  |                                                                                                    |
| Uniq-ID                                                                                       | Campus                                                                                                    |                                                                                                    |
| 🗌 Uniq-ID                                                                                     | LEA                                                                                                    |                                                                                                    |
| 🕑 Uniq-ID                                                                                     | Search                                                                                                    | Select the appropriate role.                                                                                                    |
| Descrip                                                                                       | tion:                                                                                                    |                                                                                                    |
| Uniq-ID S                                                                                     | iearch                                                                                                    | ĥ.                                                                                                    |
| Privilea                                                                                      | es:                                                                                                    |                                                                                                    |
| Unic                                                                                          | -ID Search User                                                                                                |                                                                                                    |
| Comme                                                                                         | nts:                                                                                                    |                                                                                                    |
|                                                                                               | Campus cle<br>student ide                                                                                      | rks need access to Uniq-ID Search to search for<br>tification information before entering to SIS.                                                                                                    |
| Clear Roles                                                                                   |                                                                                                    |                                                                                                    |
| Done Cancel                                                                                   |                                                                                                    |                                                                                                    |

- 5. Under Roles and Parameters select the appropriate role.
- 6. Enter any necessary description or comments.
- 7. Click Done.
  - The Edit Account screen appears.

| Texas Educatio                                                                                                    | n Agency                                                                                                    |                                                                                                    |                                                                                                    |                                                                             | Welcome,       | e Logout | 2 Help |
|----------------------------------------------------------------------------------------------------|----------------------------------------------------------------------------------------------------|----------------------------------------------------------------------------------------------------|----------------------------------------------------------------------------------------------------|-----------------------------------------------------------------------------|----------------|----------|--------|
| Self-Service<br>Access Applications<br>Requests I've Submitted<br>Change My Password<br>My Security Questions<br>My Application Accounts<br>field KW user Information | Applications Edit Acc<br>To modify existing access<br>1. Select the access th<br>3. Follow the instructio<br>4. Click the "Save Char<br>5. Note: You cannot m | ount ×<br>at you would like to modi<br>an one role associated wi<br>ns on the Application acc<br>gges" button. This will aud<br>dify an "Inactive" role. | fy and click the "Modify Access" button.<br>th an organization, please select the specific role that y<br>ess details popur,<br>mit your modify request to TEAL.                                      | ou would like to modify.                                                    |                |          |        |
| Lou ry used information     Link TEASE Accounts                                                                                                    | Application Name:<br>User ID:<br>A change has been req<br>* Accesses:                                                                                         | TSDS Portal -<br>uested but has not been<br>Add Access (Modify A<br>Access Status<br>New<br>Save Changes                                                 | submitted. To submit your request, click on the Save b<br>kccess Remove Selected Refresh Access<br>Employing Organization ¢<br>REG XI EDUCATION SERVICE CENTER (220950)<br>Discard Changes and Return | utton located on the bottom of the screen.<br>Access Right<br>Role: Uniq-II | ts<br>D Search |          |        |

- 8. Verify new role. Click Save Changes.
- 9. Message appears confirming request submission.
- 10. Click Done.

| * Accesses: | Add Access Modify Acces | Remove Selected Refresh Access           |                      |
|-------------|-------------------------|------------------------------------------|----------------------|
|             | Access Status           | Employing Organization 🜩                 | Access Rights        |
|             | Requested               | REG XI EDUCATION SERVICE CENTER (220950) | Role: Uniq-ID Search |
| (           | Done                    |                                          |                      |

Add request was successfully submitted.

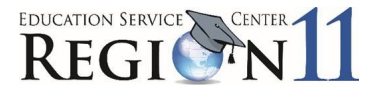

## Checking Access Status

A confirmation email will be sent when access has been approved.

1. Check the status of requests at any time by logging in to TEAL and selecting Requests I've Submitted.

| Texas Education                                                                                                    | n Agency                                                                              |               |               | Welcome,     | 📲 Logout                       | () Help    |
|----------------------------------------------------------------------------------------------------|---------------------------------------------------------------------------------------|---------------|---------------|--------------|--------------------------------|------------|
| Self-Service<br>Access Applications<br>Requests I've Submitted<br>Change My Password<br>I' My Security Questions<br>My Application Accounts<br>My User Information | Applications Edit Account<br>Filter Options<br>Request Status<br>Pending V<br>Refresh | My Requests X |               |              |                                |            |
| Link TEASE Accounts                                                                                                    | View Details                                                                          |               |               |              |                                |            |
|                                                                                                    | Submitted On                                                                          | Туре          | Requested For | Requested By | Service                        | Result     |
|                                                                                                    | 02/26/2018 11:34:42 AM                                                                | Account Add   |               |              | Texas Student Data System Port | ta Pending |
|                                                                                                    | 08/03/2021                                                                            | 02:39:52 PM   |               |              |                                |            |

2. On the My Requests tab select the appropriate request and click View Details.

| Request Details         |                                                                                            |  |
|-------------------------|--------------------------------------------------------------------------------------------|--|
| 08/03/20<br>Request 10: | 21 02:39:52 PM                                                                             |  |
| Submitted On:           | 02/26/2018 11:34:42 AM                                                                     |  |
| Requested For:          |                                                                                            |  |
| Service:                | Texas Student Data System Port                                                             |  |
| Result:                 | Pending                                                                                    |  |
| Status:                 | In Process                                                                                 |  |
| Status Detail:          | Pending Account Request - Primary Org Approval by the<br>following user:<br>clyde.steelman |  |
|                         |                                                                                            |  |

3. Click Done.

## Adding Privileges to the Core Completer Role

Privileges must be requested for each Core submission you are responsible for. This includes but not limited to CSW, Child Find, Class Roster, ECDS, RFT, SELA and SPPI-14.

1. Log into TEAL. From the Applications tab, select Add/Modify Access from the far top right.

| Texas Student Data System Portal                                                                                        |                   |
|----------------------------------------------------------------------------------------------------|-------------------|
| Texas Student Data System Portal                                                                                        |                   |
| Texas Student Data System Portal                                                                                        | Add/Modify Access |
| BIRDVILLE ISD<br>Role: [ODS Data Loader]                                                                                |                   |
| ERA ISD<br>Role: [Uniq-ID LEA, ODS Data Loader, PEIMS Data Completer, Core LEA Data Completer]                          |                   |
| LAKE GRANBURY ACADEMY CHARTER SCHOOL<br>Role: [PEIMS Data Completer, ODS Data Loader, Core LEA Data Completer]          |                   |
| REG XI EDUCATION SERVICE CENTER<br>Role: [Uniq-ID LEA, TIMS Level 2 Support, PEIMS ESC View Data, Core ESC Data Viewer] |                   |

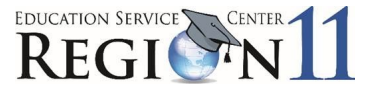

### 2. Select Modify Access. Click the area below to select. The area will turn a pale yellow.

| Applications Edit Acc                                                                                                    | count ×                                                                                                    |                                                                                                    |                                                                    |
|----------------------------------------------------------------------------------------------------|----------------------------------------------------------------------------------------------------|----------------------------------------------------------------------------------------------------|--------------------------------------------------------------------|
| To modify existing access                                                                                                    |                                                                                                    |                                                                                                    |                                                                    |
| <ol> <li>Select the access that</li> <li>If you have more that</li> <li>Follow the instruction</li> <li>Click the "Save Chart</li> <li>Note: You cannot motion</li> </ol> | at you would like to modify and<br>an one role associated with an o<br>is on the Application access deta<br>iges" button. This will submit yo<br>dify an "Inactive" role. | click the "Modify Access" button.<br>rganization, please select the specific role that you would like to modify.<br>Illy popup.<br>ur modify request to TEAL. |                                                                    |
| Application Name:<br>User ID:                                                                                                    | Texas Student Data Sy<br>your.name                                                                                                    | stem Portal                                                                                                    |                                                                    |
| * Accesses:                                                                                                    | Add Access Modify Access                                                                                                    | Remove Selected Refresh Access                                                                                                    |                                                                    |
|                                                                                                    | Access Status                                                                                                    | Employing Organization 🖨                                                                                                    | Access Rights                                                      |
|                                                                                                    |                                                                                                    |                                                                                                    | Role: Uniq-ID LEA<br>Requested Organization: 123456                |
|                                                                                                    | Granded                                                                                                    | Your School District Name                                                                                                    | Role: <b>ODS Data Loader</b><br>Requested Organization ID: 123456  |
|                                                                                                    | Granteu                                                                                                    |                                                                                                    | Role: PEIMS Data Completer<br>Requested Organization ID: 123456    |
|                                                                                                    |                                                                                                    |                                                                                                    | Role: Core LEA Data Completer<br>Requested Organization ID: 123456 |

| Applications Edit Acc                                                                                                    | count ×                                                                                                    |                                                                                                    |                                                                    |
|----------------------------------------------------------------------------------------------------|----------------------------------------------------------------------------------------------------|----------------------------------------------------------------------------------------------------|--------------------------------------------------------------------|
| To modify existing access                                                                                                    |                                                                                                    |                                                                                                    |                                                                    |
| <ol> <li>Select the access the</li> <li>If you have more the</li> <li>Follow the instruction</li> <li>Click the "Save Chains".</li> <li>Note: You cannot more</li> </ol> | at you would like to modify ar<br>an one role associated with an<br>ns on the Application access d<br>nges" button. This will submit<br>dify an "Inactive" role. | nd click the "Modify Access" button.<br>a organization, please select the specific role that you would like to modify.<br>tealia popup.<br>your modify request to TEAL. |                                                                    |
| Application Name:<br>User ID:                                                                                                    | Texas Student Data S<br>your.name                                                                                                    | System Portal                                                                                                    |                                                                    |
| * Accesses:                                                                                                    | Add Access Modify Access                                                                                                    | Remove Selected Refresh Access                                                                                                    |                                                                    |
|                                                                                                    | Access Status                                                                                                    | Employing Organization 🖨                                                                                                    | Access Rights                                                      |
|                                                                                                    |                                                                                                    |                                                                                                    | Role: Uniq-ID LEA<br>Requested Organization: 123456                |
|                                                                                                    | Granted                                                                                                    | Your School District Name                                                                                                    | Role: ODS Data Loader<br>Requested Organization ID: 123456         |
|                                                                                                    |                                                                                                    |                                                                                                    | Role: PEIMS Data Completer<br>Requested Organization ID: 123456    |
|                                                                                                    |                                                                                                    |                                                                                                    | Role: Core LEA Data Completer<br>Requested Organization ID: 123456 |

3. Select the Role Name and click on Modify.

|    | Applications Edit Account ×                 |   |
|----|---------------------------------------------|---|
| C  | Which access role(s) do you want to modify? | × |
| Ι. | Role Name                                   |   |
|    | Core LEA Data Completer                     |   |
|    | ODS Data Loader                             |   |
|    | PEIMS Data Completer                        |   |
|    | Uniq-ID LEA                                 |   |
| [  | Modify Cancel                               |   |

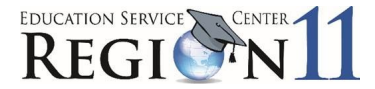

4. Enter and select your organization. Enter and select your requested organization.

| ar and Access Managem                                                                                                    | ent                                                                                                    | Welcome, Deanna H                                                                                                    |
|----------------------------------------------------------------------------------------------------|----------------------------------------------------------------------------------------------------|----------------------------------------------------------------------------------------------------|
| Service                                                                                                    | Applications Edit Account ×                                                                                                    |                                                                                                    |
| Access Applications                                                                                                    | Application access details                                                                                                    |                                                                                                    |
| My To-Do List<br>Requests I've Submitted                                                                                                    | Stone to modify person                                                                                                    |                                                                                                    |
| Change My Password                                                                                                    | 1. Change the parameters that you would like to modify.                                                                                                    |                                                                                                    |
| My Security Questions                                                                                                    | <ol> <li>Click the Done button to queue your request. This does not submit your required and the submit your access request to the submit your access request to the submit your access request to the submit your access request to the submit your access request to the submit your access request to the submit your access request to the submit your access request to the submit your access request to the submit your access to the submit your access request to the submit your access request to the submit your access the submit your access request to the submit your access to the submit your access to the submit</li></ol> | uest to TEAL.<br>o TEAL.                                                                                                    |
| Edit My User Information                                                                                                    | You cannot change the employing organization during a modify request.                                                                                                    | r "Domaio Salastad" huttaas                                                                                                    |
|                                                                                                    | In some cases, you may not be able to modify any information except for the Comm                                                                                                    | n Remove selected buttons.<br>nents field. Some application and role parameters cannot be modified.                               |
| ninistration                                                                                                    | Employing Organization                                                                                                    |                                                                                                    |
| Search For Osers<br>Search For Accounts                                                                                                    | * Organization:                                                                                                    | Enter and select your                                                                                                    |
| Search For Approvers                                                                                                    | Who do you work for? In other words, what organization employe you (e.g. district, ESC, charter                                                                                                    | r school2 county/district                                                                                                    |
| Search For Requests                                                                                                    |                                                                                                    |                                                                                                    |
|                                                                                                    | Roles & Parameters                                                                                                    |                                                                                                    |
|                                                                                                    |                                                                                                    |                                                                                                    |
|                                                                                                    | Core ESC Data Viewer                                                                                                    |                                                                                                    |
|                                                                                                    | Core LEA Data Approver                                                                                                    |                                                                                                    |
|                                                                                                    | Core LEA Data Completer                                                                                                    |                                                                                                    |
|                                                                                                    | Description:<br>Core LEA Data Completer                                                                                                    |                                                                                                    |
|                                                                                                    |                                                                                                    |                                                                                                    |
|                                                                                                    |                                                                                                    | ~                                                                                                    |
|                                                                                                    |                                                                                                    | Enter and select your                                                                                                    |
|                                                                                                    | * Requested Organization ID:<br>(Requested Organization ID)                                                                                                    | county/district                                                                                                    |
|                                                                                                    |                                                                                                    |                                                                                                    |
|                                                                                                    |                                                                                                    |                                                                                                    |
| Roles & Parameters  Privileges:  CORE Genera  CSW Access  Child Find Acc  Class Roster /                                                                                                    | e/View LEA Reports                                                                                                    | Select the required privileges by<br>placing a check in the box. Be<br>sure to scroll down using the<br>arrows to see all options |
| Roles & Parameters  Privileges: CORE Genera CSW Access Child Find Acc Class Roster J Class Roster J Core Completed                                                                                          | e/View LEA Reports<br>ess<br>cccess<br>e Submission                                                                                                    | Select the required privileges by<br>placing a check in the box. Be<br>sure to scroll down using the<br>arrows to see all options |
| Roles & Parameters  Privileges: CORE Genera CSW Access Child Find Acc Class Roster / Core Complet  Comments:                                                                                                | e/View LEA Reports                                                                                                    | Select the required privileges by<br>placing a check in the box. Be<br>sure to scroll down using the<br>arrows to see all options |
| Roles & Parameters                                                                                                    | e/View LEA Reports<br>ess<br>access<br>e Submission                                                                                                    | Select the required privileges by<br>placing a check in the box. Be<br>sure to scroll down using the<br>arrows to see all options |
| Roles & Parameters                                                                                                    | e/View LEA Reports ess ccess e Submission                                                                                                    | Select the required privileges by<br>placing a check in the box. Be<br>sure to scroll down using the<br>arrows to see all options |
| Roles & Parameters                                                                                                    | e/View LEA Reports ess ccess e Submission moter ver                                                                                                    | Select the required privileges by<br>placing a check in the box. Be<br>sure to scroll down using the<br>arrows to see all options |
| Roles & Parameters                                                                                                    | e/View LEA Reports                                                                                                    | Select the required privileges by<br>placing a check in the box. Be<br>sure to scroll down using the<br>arrows to see all options |
| Roles & Parameters                                                                                                    | e/View LEA Reports ess cccess e Submission  moter ver ver Loader                                                                                                    | Select the required privileges by<br>placing a check in the box. Be<br>sure to scroll down using the<br>arrows to see all options |
| Roles & Parameters  Privileges: CORE Genera CORE Genera COW Access Child Find Acc Cass Roster Core Complet Comments:  Core LEA Data Pro Core LEA Data Vie Core TEA Data Vie ODS Campus Data ODS Data Loader | e/View LEA Reports                                                                                                    | Select the required privileges by<br>placing a check in the box. Be<br>sure to scroll down using the<br>arrows to see all options |
| Roles & Parameters  Privileges: CORE Genera CORE Genera COW Access Could Find Acc Comments: Comments: Core Complet Core LEA Data Proc Core LEA Data Vie Core TEA Data Vie ODS Campus Data ODS Data Loader   | e/View LEA Reports                                                                                                    | Select the required privileges by<br>placing a check in the box. Be<br>sure to scroll down using the<br>arrows to see all options |
| Roles & Parameters                                                                                                    | e/View LEA Reports ess cccess e Submission moter wer Loader elect Done Grante(Ested) REG XI EDUCATION SERVICE CENTER Save Changes and Return                                                                                                    | Select the required privileges by<br>placing a check in the box. Be<br>sure to scroll down using the<br>arrows to see all options |

## 5. Select **DONE** and then select **SAVE CHANGES**.

ESC Region 11 grants permission to attendees of this session to reproduce and distribute designated resources and materials provided during the presentation.